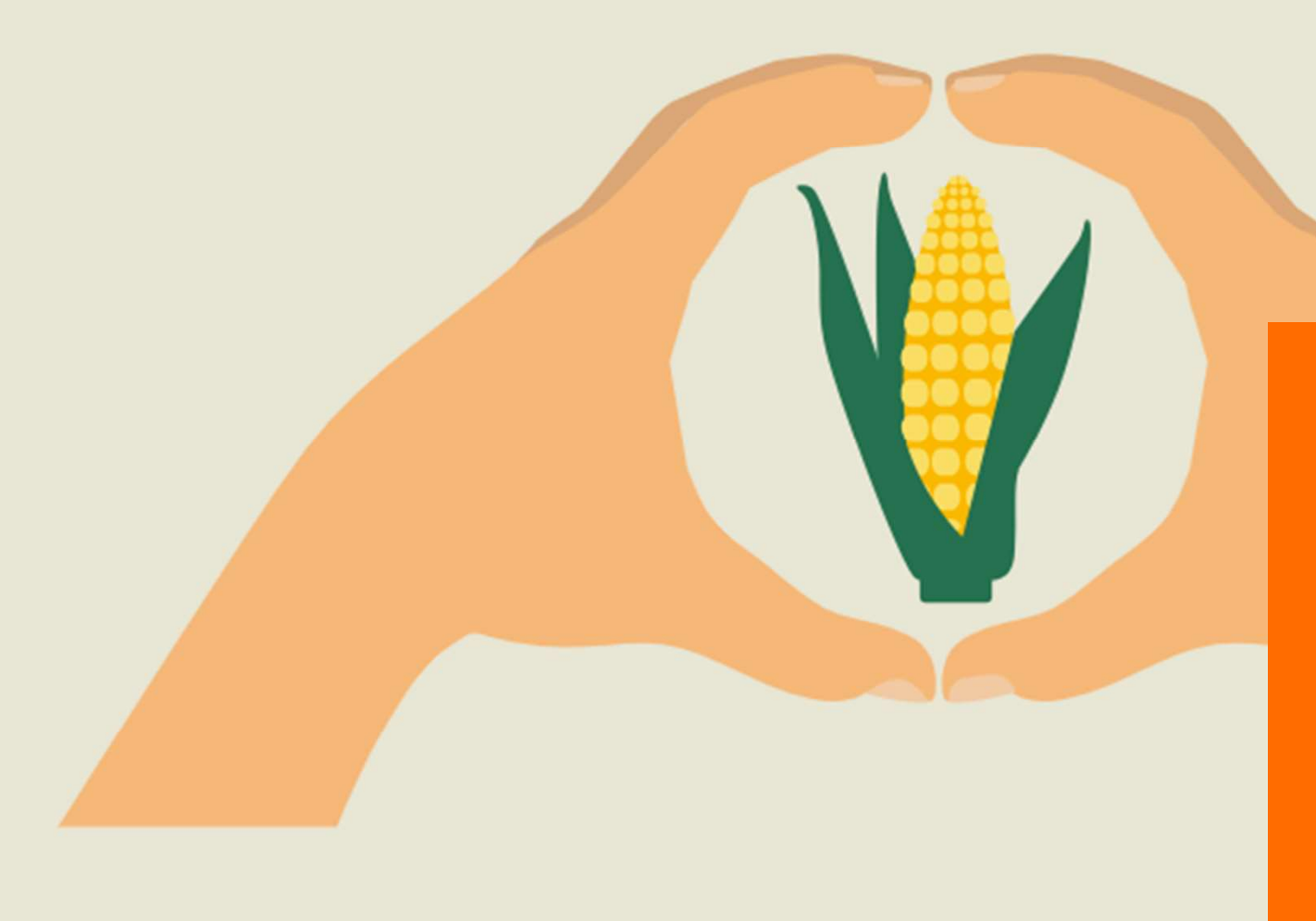

## Portale online myKWS

Seed Service

Guida all'uso per cellulare

#### Portale online – Seed Service myKWS

- Per utilizzare il Seed Service è necessaria la registrazione sul portale myKWS. A tal fine, scarica l'app, immetti i tuoi dati se hai già fatto l'accesso e clicca «login».
- Se non hai mai fatto l'accesso clicca «registrati adesso» e inserisci i dati richiesti.

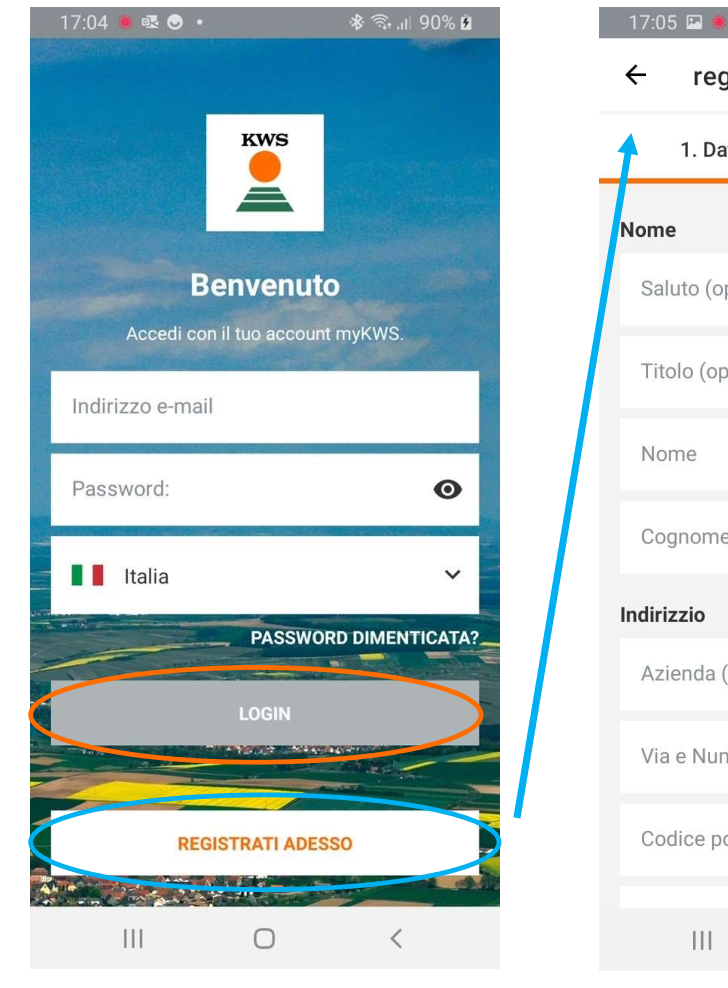

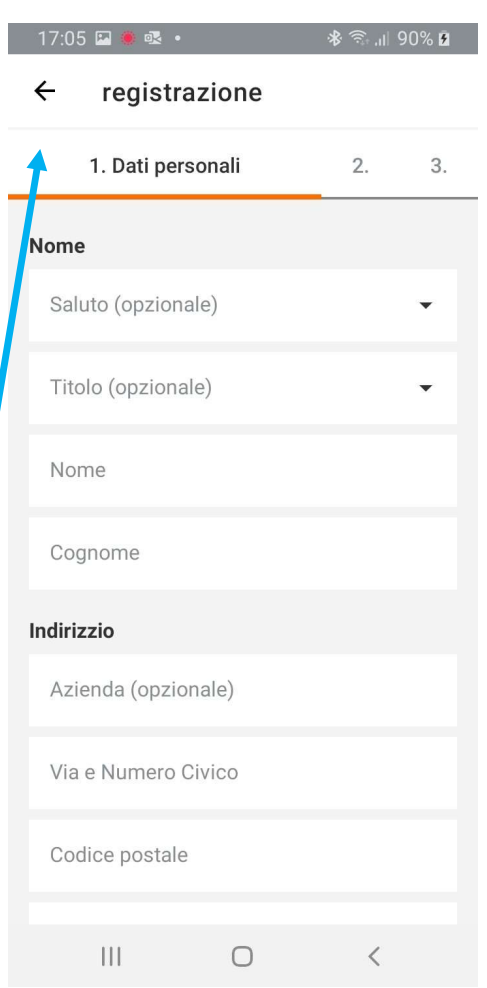

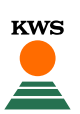

## Attenzione

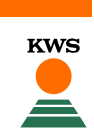

 Ricorda: Per poter usufruire del servizio Seed Service è necessario registrare i propri campi entro 7 giorni dalla semina, altrimenti non è garantito il servizio!

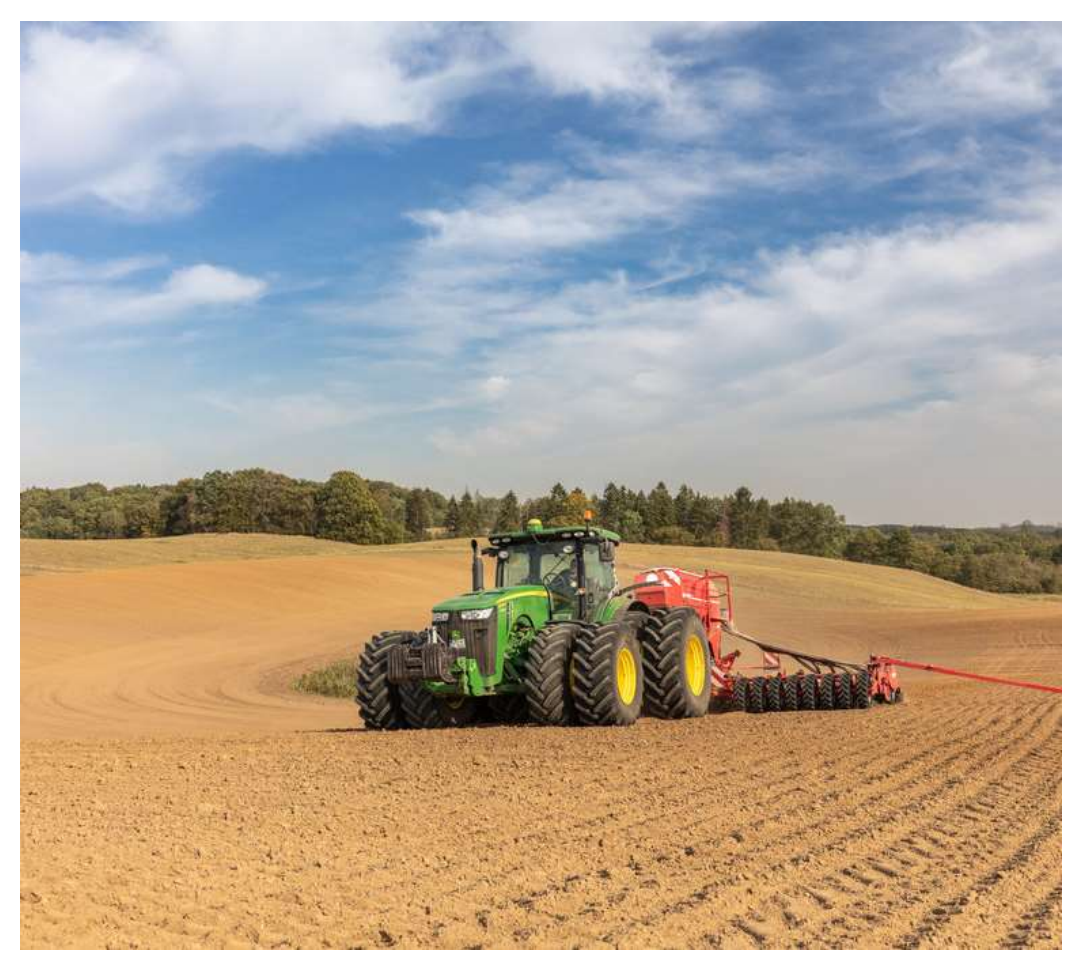

#### Panoramica dell'applicazione

- In basso è visible il menu. Quando si apre l'app la prima schermata è relativa alle notifiche e al meteo.
- Cliccando su "I miei campi" è possible avere una panoramica di tutti i campi disegnati.
- "Strumenti" mostra tutti gli strumenti disponibili nell'app e quelli più usati in alto.

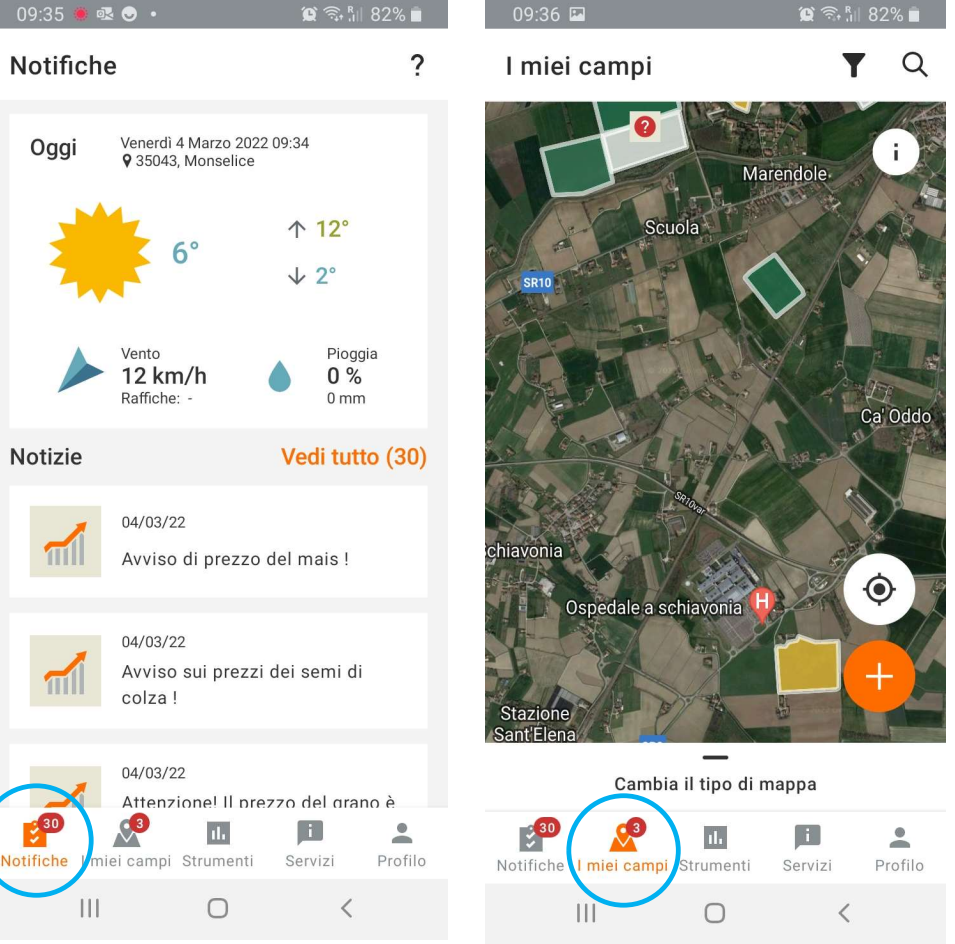

🕲 🛜 R

C 2. Bul 829

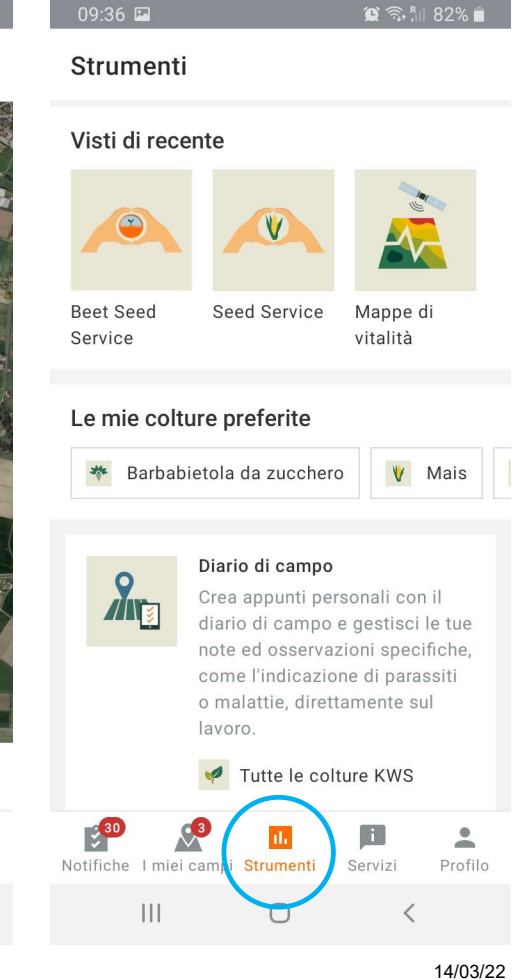

#### Accedi allo strumento

- L'icona «Servizi» permette di contattare i tecnici collegati alle colture inserite nell'app.
- Infine, attraverso «Profilo» è possibile cambiare dati e impostazioni.

| 09:37 🔛                   |                                               | 😰 🛜 👖 82% 🖿             | 10:   | :34 👁       | ł 🔴 🛳 🔸         |                        | <b>(2)</b> 4G+<br>↓↑ | ¦il 76% ∎ |
|---------------------------|-----------------------------------------------|-------------------------|-------|-------------|-----------------|------------------------|----------------------|-----------|
| Servizi                   |                                               |                         | Pr    | ofilo       | )               |                        |                      |           |
| Oggi                      | Venerdì 4 Marzo 2022 09<br>9 35043, Monselice | 9:36                    |       | •           | Dati del pr     | ofilo                  |                      | >         |
| 1                         | 6°                                            | ↑ <mark>12°</mark>      |       | <b>×</b>    | Cambia e-       | mail                   |                      | >         |
| 2,                        |                                               | ↓ 2°                    | 6     |             | Cambia Pa       | assword                |                      | >         |
|                           | Vento<br>12 km/h                              | Pioggia<br>0%           |       | Î           | Bolla di co     | nsegna                 |                      | >         |
| Tecnici ł                 | Kaniche                                       | onin                    |       | •           | Colture pro     | eferite                |                      | >         |
| Qui sotto  <br>zona per c | puoi trovare il tuo Te<br>coltura             | ecnico KWS di           |       | Þ           | Impostazio      | oni e per              | messi                | >         |
| Barbabiet                 | ola da zucchero                               |                         |       | §           | Avvisi lega     | ali                    |                      | >         |
|                           | Giuseppe Noc<br>Country Manag<br>47122 Forlì  | <b>i</b><br>ger Bietola | ľ     |             | L               | OGOUT                  |                      |           |
| Notifiche Ir              | TROVA ALTR<br>Miei campi Strumenti            | Servizi Profilo         | Notif | 30<br>fiche | I miei campi Si | <b>II.</b><br>trumenti | <b>i</b><br>Servizi  | Profilo   |
| П                         | I 0                                           | <u> </u>                |       |             |                 | 0                      | <                    |           |

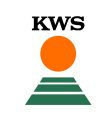

 Clicca su «Strumenti» e successivamente «Seed Service». Si aprirà una finestra che spiega lo strumento

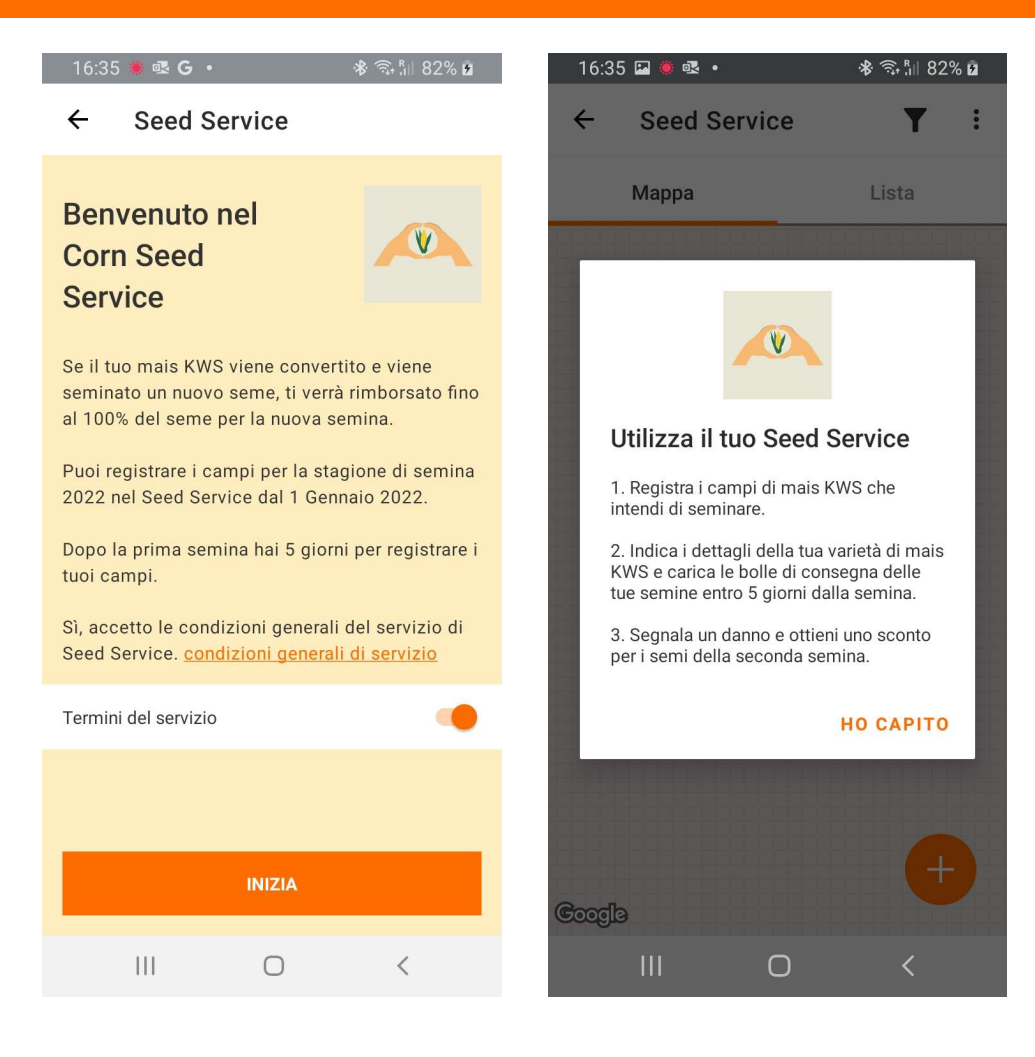

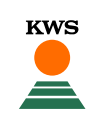

- Dopo aver accettato le condizioni si aprirà una mappa satellitare che mostra i campi già inseriti (nel caso siano stati inseriti tramite computer) oppure una mappa vuota in cui inserire i nuovi campi.
- Per inserire un nuovo campo con Seed Service premere il bottone arancione con «+».
- Cliccare quindi su
   «Disegna nuovi campi in i miei campi»

7

🚸 🙃 🕼 82% 🖻 16:35 💁 🖪 🔶 🔹 Seed Service Y Mappa Lista chiadel Carmine Δ 111  $\bigcirc$ 

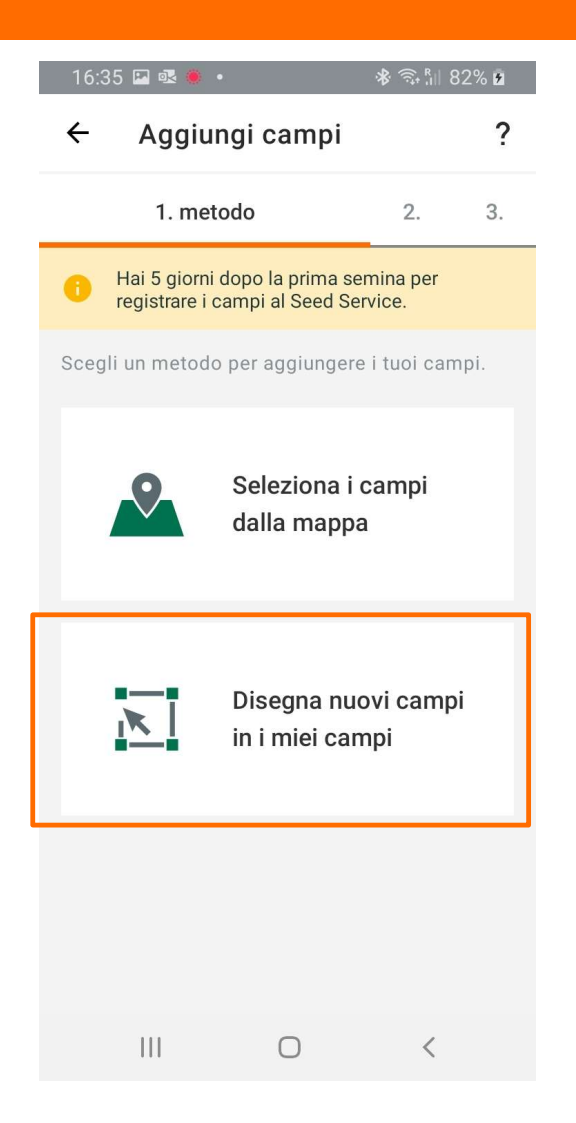

- Si apre una schermata in cui andare a selezionare o disegnare i campi.
- Quando è arancione il bottone «Disegna» si potrà disegnare manualmente il campo.
- Quando è arancione il bottone «Seleziona» si possono selezionare direttamente i campi che vengono riconosciuti dal satellite. E' possibile modificarli successivamente come si può vedere nella seconda immagine.
- Inserire quindi il nome del campo e cliccare «Crea campo».

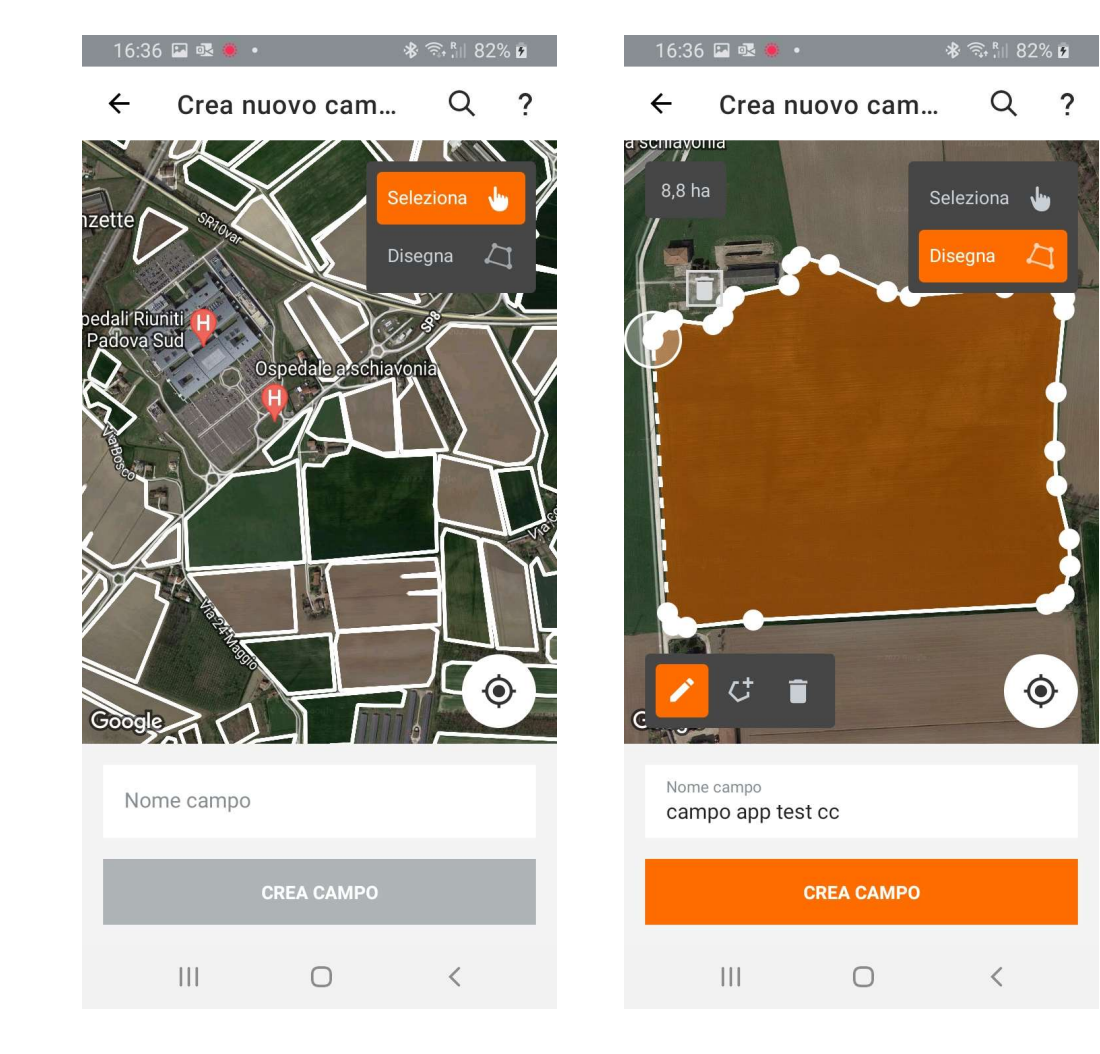

KWS

- Inserisci le informazioni inerenti al campo e clicca «Salva»
- Per tornare alla schermata principale clicca «torna a gestire i campi», per registrare un altro campo con Seed Service clicca «Registrare un altro campo».

9

| Aggiungi campi     ?     .     .     .     .     .     .     .     .     .     .     .     .     .     .     .     .     .     .     .     .     .     .     .     .     .     .     .     .     .     .     .     .     .     .     .     .     .     .     .     .     .     .     .     .     .     .     .     .     .     .     .     .     .     .     .     .     .     .     .     .     .     .     .     .     .     .     .     .     .     .     .     .     .     .     .     .     .     .     .     .     .     .     .     .     .     .     .     .     .     .     .     .     .     .     .     .     .     .     .     .     .     .     .     .     .     .     .     .     .     .     .     .     .     .     .     .     .     .     .     .     .     .     .     .     .     .     .     .     .     .     .     .     .     .     .     .     .     .     .     .     .     .     .     .     .     .     .     .     .     .     .     .     .     .     .     .     .     .     .     .     .     .     .     .     .     .     .     .     .     .     .     .     .     .     .     .     .     .     .     .     .     .     .     .     .     .     .     .     .     .     .     .     .     .     .     .     .     .     .     .     .     .     .     .     .     .     .     .     .     .     .     .     .     .     .     .     .     .     .     .     .     .     .     .     .     .     .     .     .     .     .     .     .     .     .     .     .     .     .     .     .     .     .     .     .     .     .     .     .     .     .     .     .     .     .     .     .     .     .     .     .     .     .     .     .     .     .     .     .     .     .     .     .     .     .     .     .     .     .     .     .     .     .     .     .     .     .     .     .     .     .     .     .     .     .     .     .     .     .     .     .     .     .     .     .     .     .     .     .     .     .     .     .     .     .     .     .     .     .     .     .     .     .     .     .     .     .     .     .     .     .     .     .     .     .     . | <b>।≱ রি⊪ 82% ⊉</b>   | 16:37 🗳 🗟 🖗    | 16:37 🗳 🗟 🔹                   |
|----------------------------------------------------------------------------------------------------|-----------------------|----------------|-------------------------------|
| . 2. 3. dettagli di semina   Impo app test cc 2 ha Irietà Seme KWS O Altri Seleziona varietà (opzionale) KWS ATACO Itilizzo (opzionale) Trinciato Itilizzo (opzionale) Si Data di semina (opzionale) SALVA                                                                                                    | ngi campi ?           |                |                               |
| campo app test cc<br>(32 ha<br>Varietà<br>Seme KWS Altri<br>Seleziona varietà (opzionale)<br>KWS ATACO<br>Utilizzo (opzionale)<br>Trinciato<br>Tipo di terreno (opzionale)<br>Medio Impasto<br>Irrigazione (opzionale)<br>Si<br>Data di semina (opzionale)<br>SALVA                                                                                                    | 3. dettagli di semina |                |                               |
| Age na<br>Varietà<br>Seme KWS Altri<br>Seleziona varietà (opzionale)<br>KWS ATACO<br>Utilizzo (opzionale)<br>Trinciato<br>Tipo di terreno (opzionale)<br>Medio Impasto<br>Irrigazione (opzionale)<br>Si<br>Data di semina (opzionale)<br>SALVA                                                                                                    | сс                    |                |                               |
| <ul> <li>Seme KWS Altri</li> <li>Seleziona varietà (opzionale)</li> <li>KWS ATACO</li> <li>Utilizzo (opzionale)</li> <li>Trinciato</li> <li>Tipo di terreno (opzionale)</li> <li>Medio Impasto</li> <li>Irrigazione (opzionale)</li> <li>Si</li> <li>Data di semina (opzionale)</li> <li>SALVA</li> </ul>                                                                                                    |                       |                | ,                             |
| Seleziona varietà (opzionale)   KWS ATACO   Utilizzo (opzionale)   Trinciato   Tipo di terreno (opzionale)   Medio Impasto   Medio Impasto   Irrigazione (opzionale)   Si     Data di semina (opzionale)     SALVA                                                                                                    | Altri                 |                | $\checkmark$                  |
| Utilizzo (opzionale)   Trinciato   Tipo di terreno (opzionale)   Medio Impasto   Irrigazione (opzionale)   Si   Data di semina (opzionale)   SALVA                                                                                                    | ppzionale)            | ll tuo cam     | Il tuo campo è stato ag       |
| Trinciato                                                                                                    | Ţ                     | A breve riceve | A breve riceverai un'e-mail c |
| Tipo di terreno (opzionale)<br>Medio Impasto Irrigazione (opzionale) Si Data di semina (opzionale)  SALVA III O K                                                                                                    |                       |                | fornito                       |
| Irrigazione (opzionale)<br>Si<br>Data di semina (opzionale)<br>SALVA                                                                                                    | ionale)               |                |                               |
| Data di semina (opzionale)                                                                                                    | ale)                  |                |                               |
|                                                                                                    |                       |                |                               |
| SALVA                                                                                                    |                       | REGISTI        | REGISTRARE UN ALTR            |
|                                                                                                    | SALVA                 | TORN           | TORNA A GESTIRE I             |
|                                                                                                    | 0 <                   | 111            | III O                         |

- Una volta tornato alla schermata «i tuoi campi» puoi cliccare sopra al campo appena creato per aggiungere la bolla di consegna. Senza bolla di consegna non è possibile inserire i dati per la seconda semina.
- Clicca su «aggiungere la bolla di consegna» e premi «+aggiungi nuova bolla».

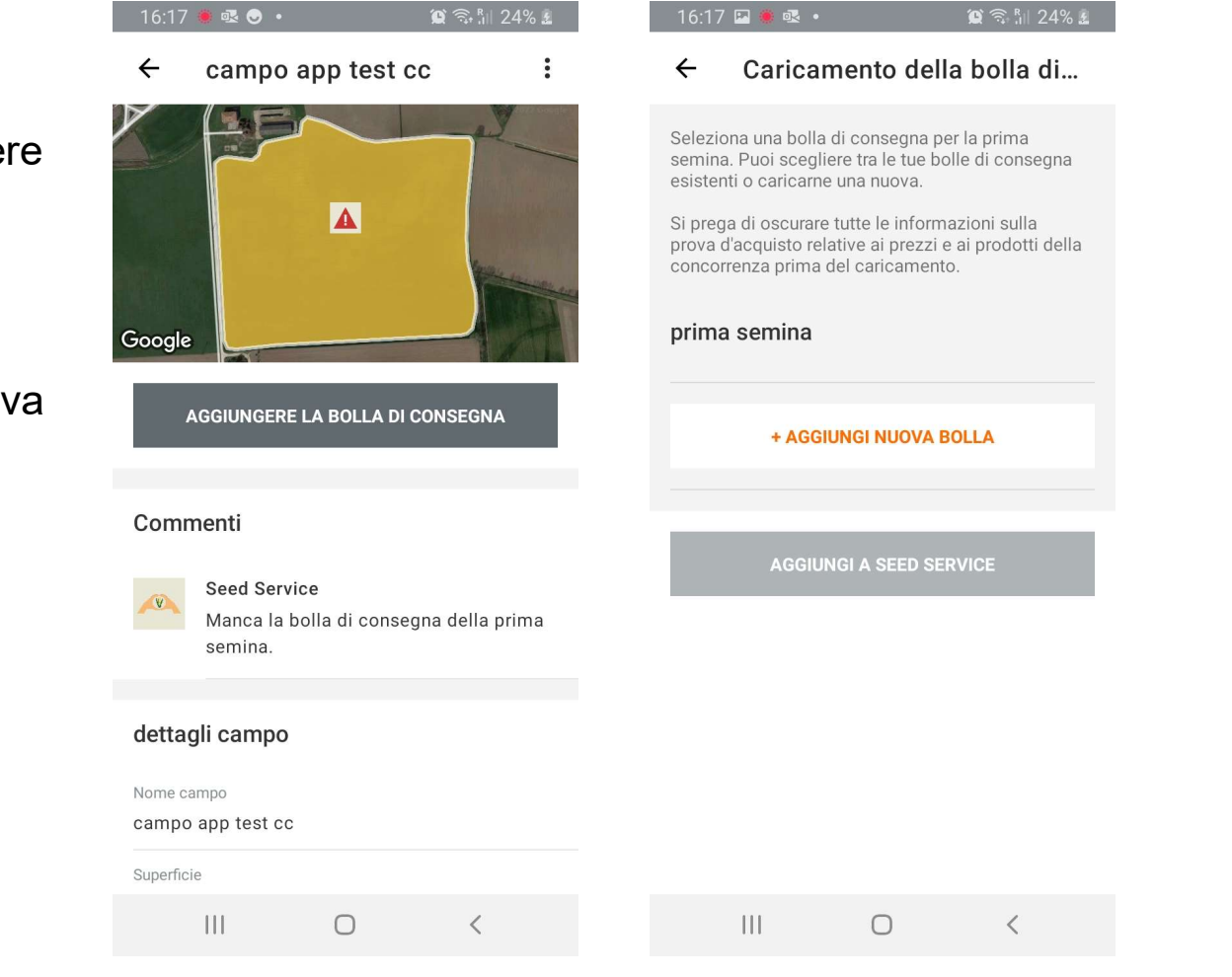

- Verranno presentati nuovamente i dati del campo per essere controllati, cliccare «Avanti».
- Si aprirà una seconda schermata, cliccare su «+» e scattare una foto leggibile alla bolla di consegna.

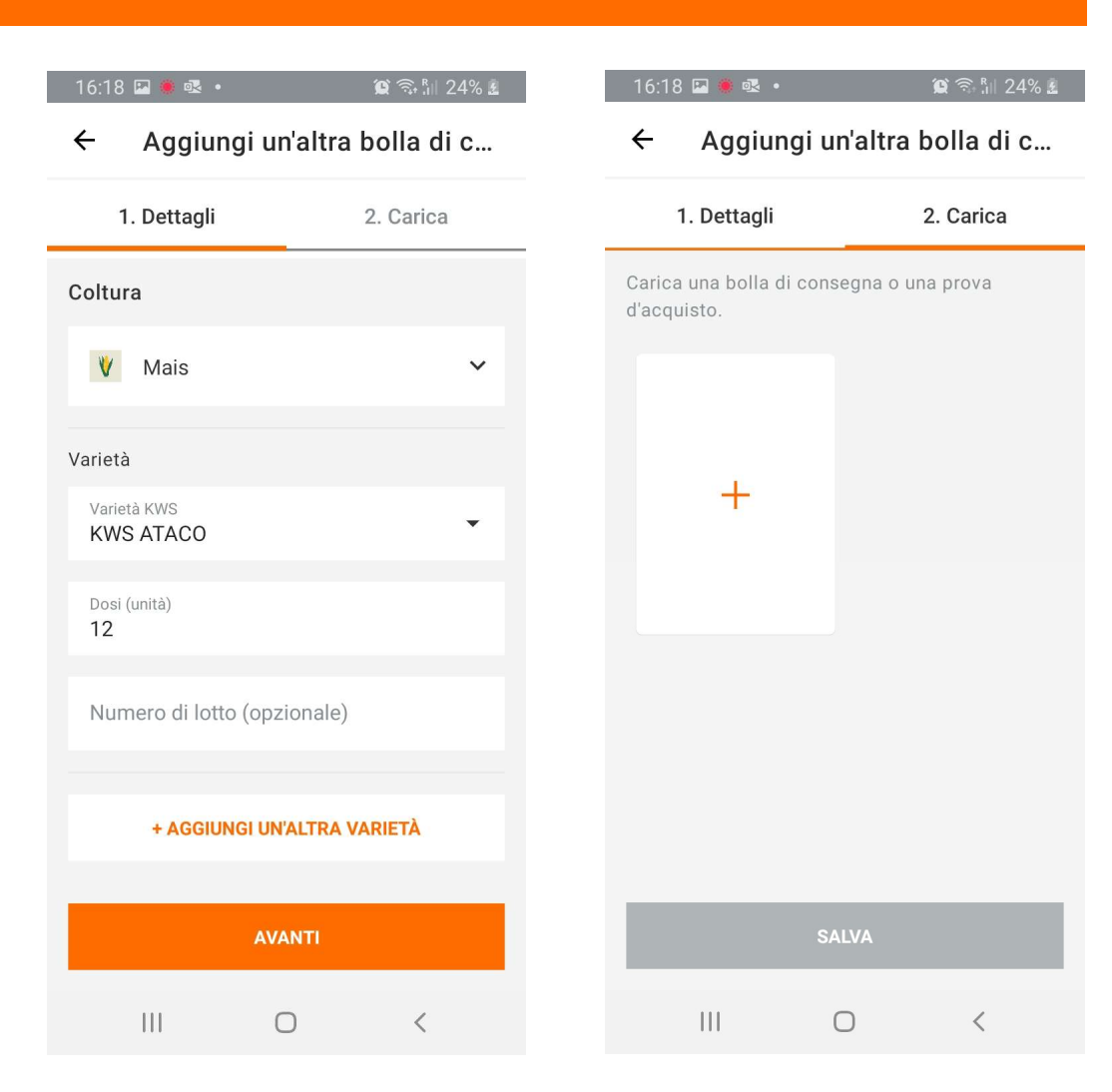

KWS

- È possibile scattare una foto oppure scegliere dal rullino una foto precedentemente scattata.
- Premere «Salva» per concludere il procedimento.

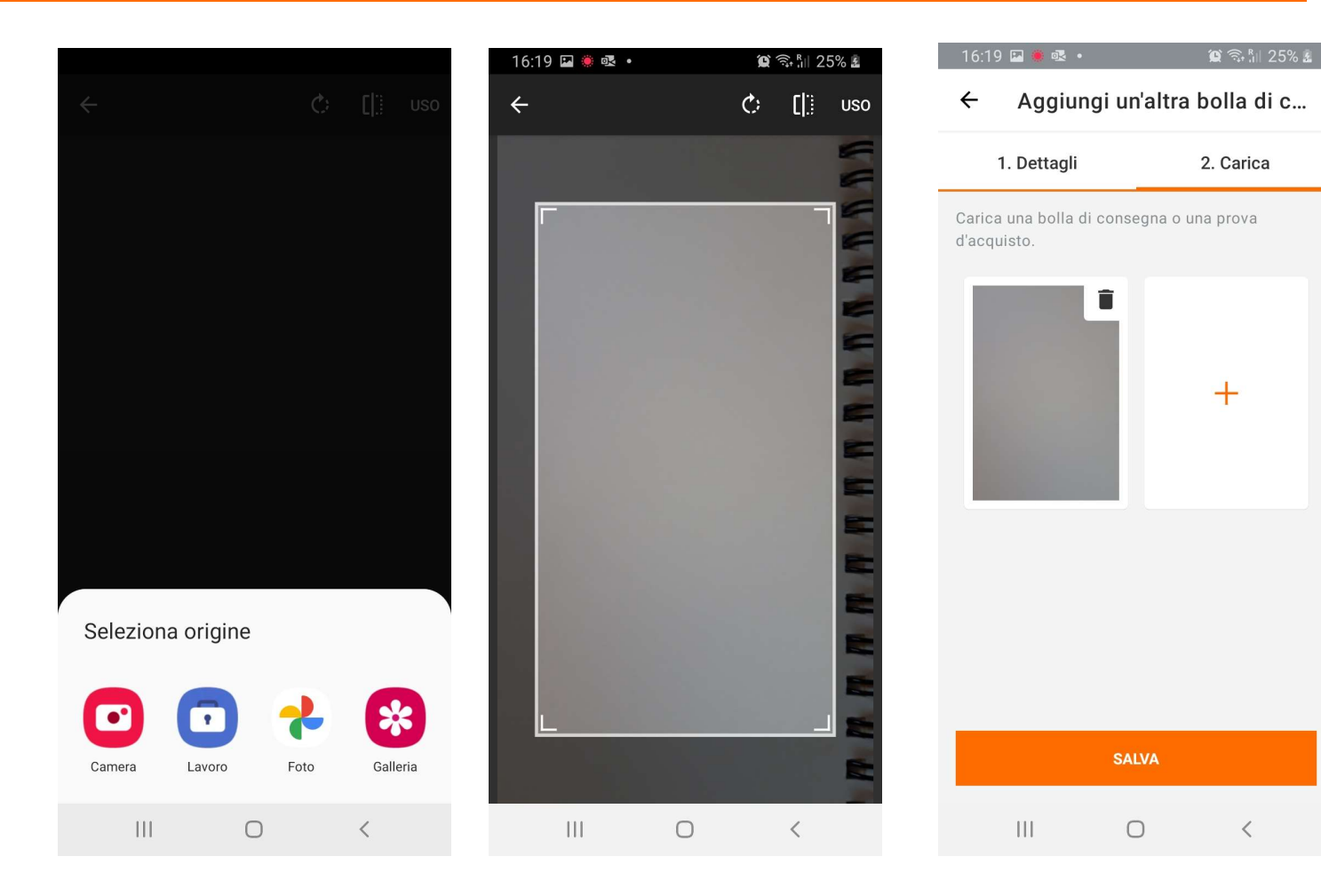

<

- Selezionare la foto cliccando la spunta e premere «Aggiungi a Seed Service».
- Ora le tue informazioni per il campo sono complete.
- Puoi successivamente segnalare un danno premendo «Segnala danno»

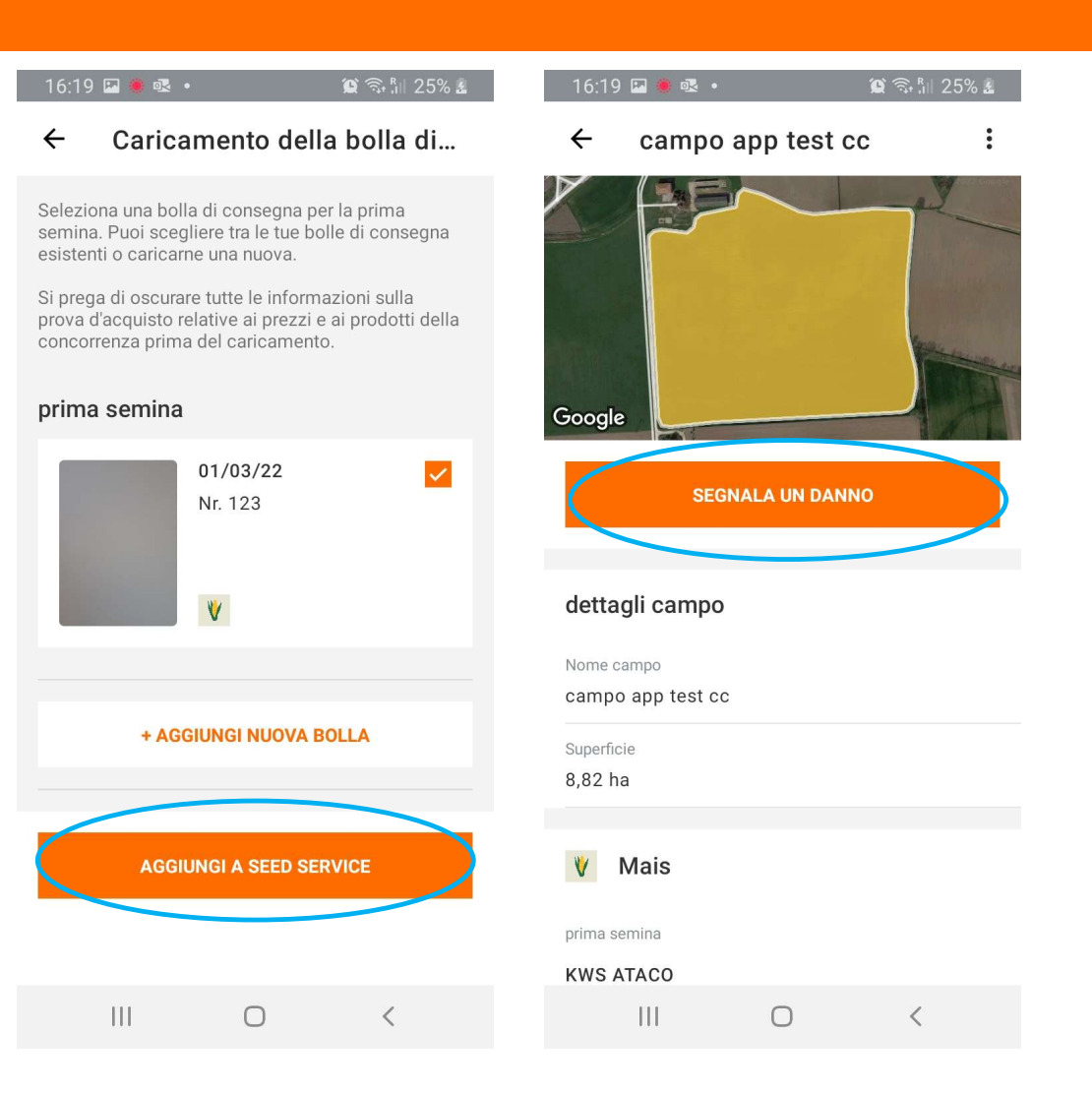

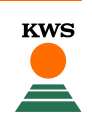

## Segnalare un danno

 Cliccando su «Segnala danno» si aprirà una finestra in cui inserire le informazioni relative al danno.

| 16:19 🖬 🜻 💁 🔹 😰 🎲 🕼                                                      |
|--------------------------------------------------------------------------|
| ← campo app test cc :                                                    |
| Google<br>SEGNALA UN DANNO                                               |
| dettagli campo                                                           |
| Nome campo<br>campo app test cc                                          |
|                                                                          |
| Superficie<br>8,82 ha                                                    |
| Superficie<br>8,82 ha                                                    |
| Superficie<br>8,82 ha<br>V Mais                                          |
| Superficie 8,82 ha       W     Mais       prima semina                   |
| Superficie 8,82 ha           Mais         prima semina         KWS ATACO |

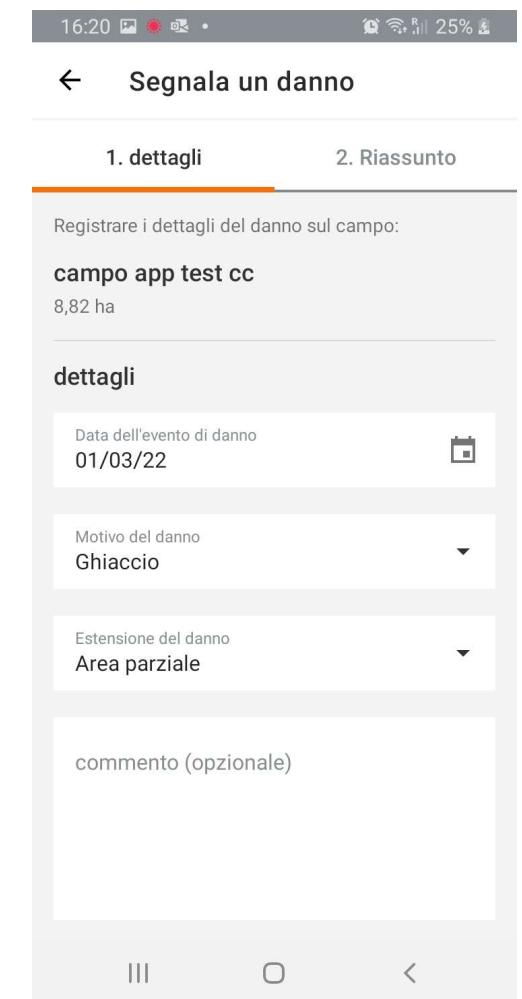

#### Segnalare un danno

- Verranno successivamente riassunte tutte le informazioni per un controllo ulteriore.
- Premere «Invia report».
- Dopo aver inviato un report prestare attenzione alle mail.
   Sarà spedita una mail col riassunto delle problematiche del campo e il vostro tecnico KWS di zona vi contatterà per organizzare un incontro.

#### 16:20 🖪 🌒 🕵 🔹 😟 🙃 🛯 25% 🛓 Segnala un danno ← 1. dettagli 2. Riassunto Controlla le informazioni sul campo e sui danni. Se non sono corrette, puoi fare un passo indietro e modificarle Dettagli del campo Nome campo campo app test cc Superficie 8,82 ha V Mais KWS ATACO (prima semina) Data di semina: 01/03/22 Irrigazione: Si utilizzo mais: Trinciato Tipo di terreno: Medio Impasto dettagli danni $\bigcirc$ <

#### 😧 🗟 🕅 25% 🛓 16:20 🖪 🌻 💀 🔹 Segnala un danno ← 1. dettagli 2. Riassunto KWS ATACO (prima semina) Data di semina: 01/03/22 Irrigazione: Si utilizzo mais: Trinciato Tipo di terreno: Medio Impasto dettagli danni Data dell'evento di danno 01/03/22 Motivo del danno Ghiaccio Estensione del danno Area parziale commento **INVIA REPORT** 111 Ο <

#### Inserire la seconda semina

- Per inserire la risemina cliccare sul campo interessato e premere «Aggiungi seconda semina»
- Inserire tutte le informazioni inerenti alla seconda semina.

| ← campo app test cc :                                           | ← Aggiungi dettagli sulla se      |
|-----------------------------------------------------------------|-----------------------------------|
| Google<br>Aggiungi seconda semina                               | Coltura                           |
| Commenti                                                        | 🔰 Mais                            |
| Seed Service                                                    | Varietà                           |
| Non ci sono informazioni sulla seconda semina per questo campo. | Selezione varietà<br>KWS LEONIDAS |
| dettagli campo                                                  | Utilizzo<br>Trinciato             |
| Nome campo<br>campo app test cc                                 | Tipo di terreno<br>Medio Impasto  |
| Superficie                                                      | Irrigazione                       |
|                                                                 |                                   |
|                                                                 |                                   |

16.40 🖂 🌰 📲 🖕

16:41 🖪 兽 💁 🔹

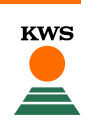

16

#### Inserire la risemina

- Premere «Aggiungi al campo» per terminare il procedimento.
- Il tuo campo è stato riseminato con successo! Premi «Torna al Seed Service» per tornare alla pagina principale.

| 16:41 🖾 🌲 🗟 🔹                     |              | 😧 🗟 🖁 🕅 36% 🖥 |
|-----------------------------------|--------------|---------------|
| ← Aggiung                         | i dettagli   | sulla se      |
| Coltura                           |              |               |
| 🦞 Mais                            |              |               |
| Varietà                           |              |               |
| Selezione varietà<br>KWS LEONIDAS |              | •             |
| Utilizzo<br>Trinciato             |              | •             |
| Tipo di terreno<br>Medio Impasto  |              | •             |
| Irrigazione<br><b>Si</b>          |              | -             |
| Data di semina<br>01/03/22        |              |               |
|                                   |              | _             |
| AGGIL                             | INGI AL CAMF | 20            |
|                                   | 0            | <             |

# Buona semina!

SEEDING THE FUTURE SINCE 1856

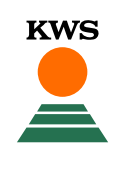